# ASTOUND | DESIGNER PRICING UTILITY

CUSTOM MAXSCRIPT | CONCEPT PRESENTATION | SEPTEMBER 23, 2013

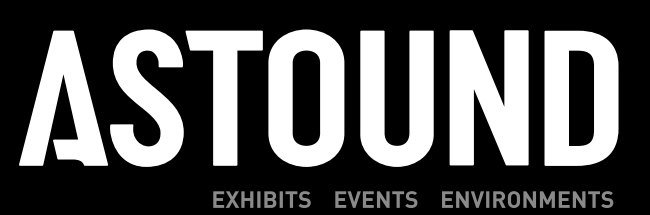

### **Overview of Concept**

ASTOUND uses a digital library of materials in 3ds Max that exist in either Standard, Mental Ray or Vray shader formats. Currently the material library is not organized by name, price or type. The objective of this custom Maxscript is to develop a Rollout for the material Editor that allows ASTOUND Designers to input a Specific Name, a Unit Price, and to decide whether the material will be priced by Volume or by Surface Area by checking or unchecking a selection box.

### The ASTOUND Materials Rollout

The ASTOUND Materials Rollout will fit at the bottom of all Shader Rollouts underneath "mental ray connection." The ASTOUND Materials Rollout should be accessible to designers using both Mental Ray, Vray, and Standard Materials.

The Rollout should appear as depicted below:

| wakerwanikiing                                                                                                   |
|----------------------------------------------------------------------------------------------------|
| Maps                                                                                                    |
| mental ray Connection                                                                                            |
| ASTOUND Material                                                                                                 |
| and the second second second second second second second second second second second second second second second |
| Name                                                                                                    |
| \$                                                                                                    |
| Calculate Price by Surface Area                                                                                  |
|                                                                                                    |
| Total Surface Area Used                                                                                          |
|                                                                                                    |
| Total Volume Used                                                                                                |
|                                                                                                    |
|                                                                                                    |
| ASTOLIND   DESIGNED DRIGING LITH ITY   DESIGN DRESENTAT                                                          |

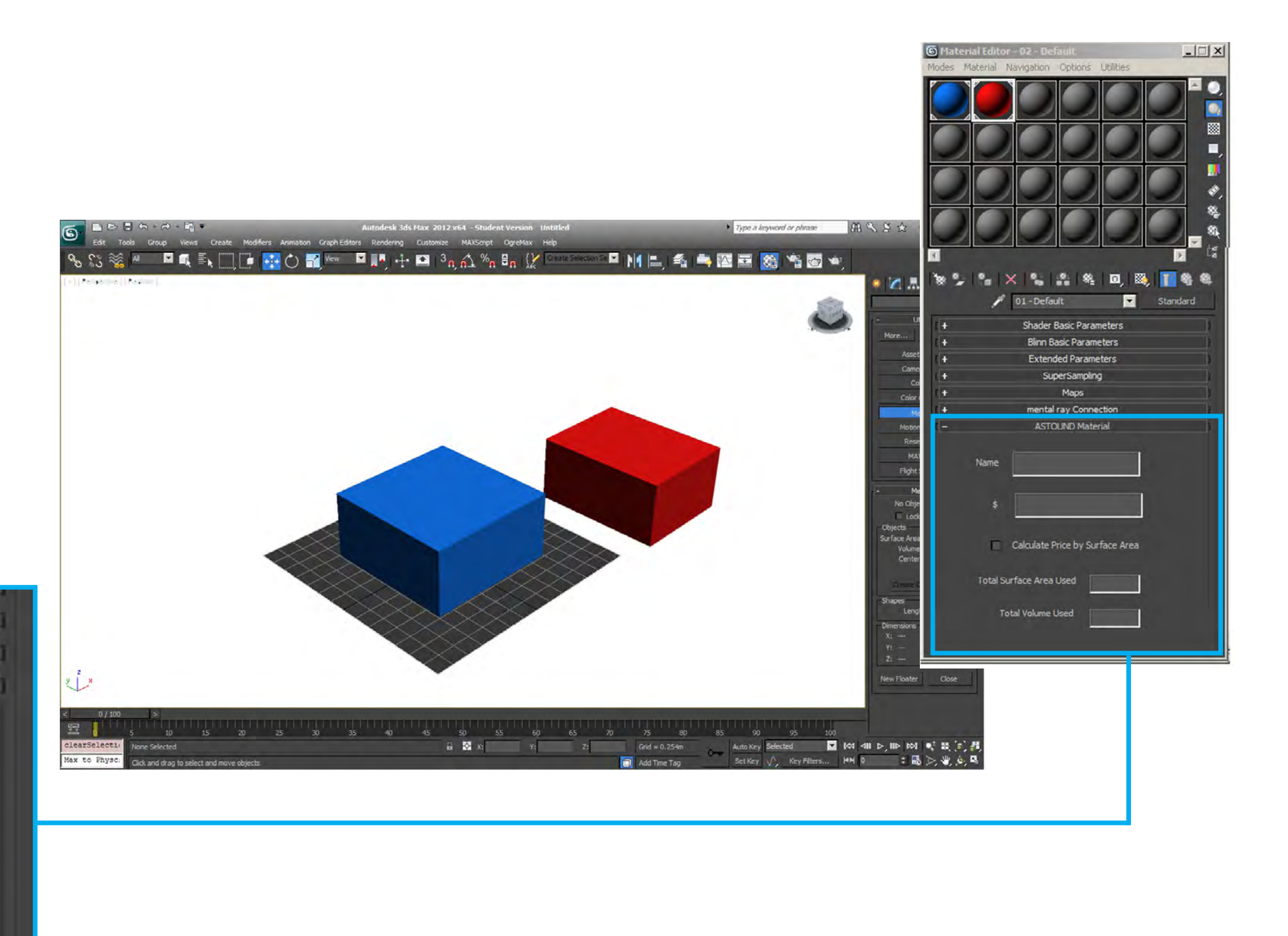

2013 Astound Group. All rights reserved.

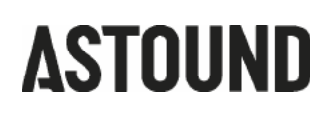

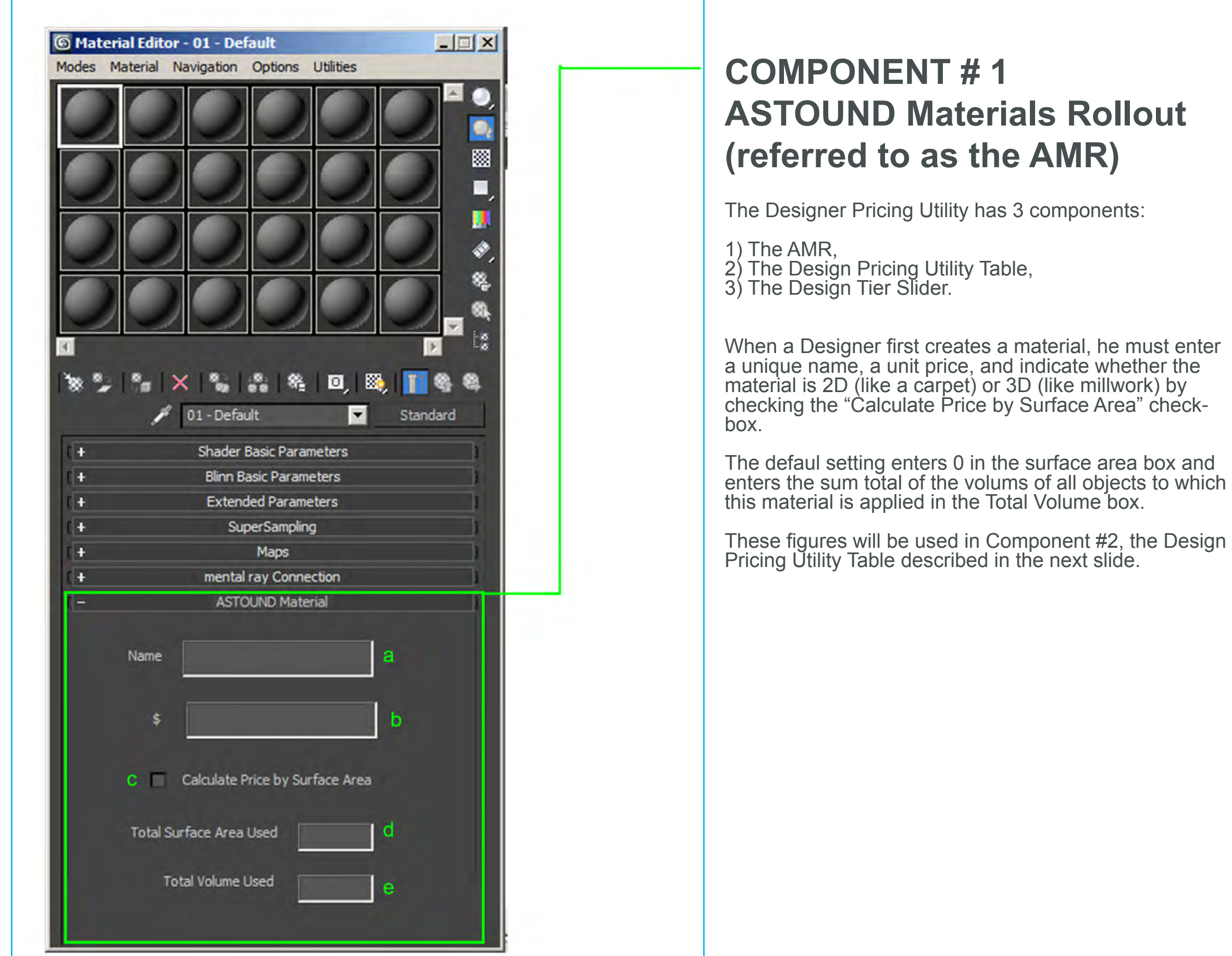

2013 Astound Group. All rights reserved.

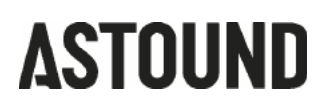

| a             | price<br>'b' | quantity<br>'d' or 'e' | total<br>"f | - |
|---------------|--------------|------------------------|-------------|---|
|               |              |                        |             |   |
|               |              |                        |             | _ |
|               |              |                        |             |   |
|               |              |                        |             | - |
|               |              |                        |             |   |
| Project Name  |              | g                      | -           |   |
| Project Price | \$           | h                      |             |   |
| Ouality Tier  |              |                        |             |   |
|               |              |                        |             |   |
| Design Tier   |              |                        |             |   |
| Bacic         |              |                        | Top Tier    |   |
| DODIC         |              |                        | top men     |   |

## COMPONENT # 2 Design Pricing Utility Table (referred to as the DPU Table)

The Design Pricing Utility is a table intended to consolidate information from the AMR and present it in an organized manner as well as perform basic calculations in order to provide a project price.

**Name**: this cell will have the name of the material from Component #1

**Price:** this cell will have the unit price of the material (in format 0.50 or 1.65, etc) from Component #1

**Quantity:** this cell consists of the sum of D and E from Component one. By default D is set to 0 and E is the total sum of the volumes of all objects in the scene to which given material is applied. When the "Calculate Price by Surface Area" box is checked, then the value of E is set to 0 and the value of D is the total surface area of all objects in the scene to which given material is applied.

Total (f): this cell is the line total. *Price* \* *Quantity*.

**g)** The Designer can enter an optional name for the project, asset, or module.

**h**) this is the sum of all the line totals in the "Totals" column.

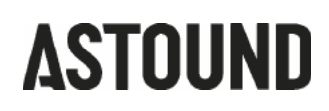

| name          | price | quantity | total    |   |
|---------------|-------|----------|----------|---|
|               |       |          |          |   |
|               |       |          |          | ¥ |
| Project Name  | [     |          |          |   |
| Project Price | \$    |          |          |   |
| Quality Tier  |       |          |          | 7 |
| Design Tier i |       |          |          |   |
| Basic         |       |          | Top Tier |   |

## **COMPONENT # 3 Design Tier Slider**

The Design Tier Slider provides a number between 1.0 and 5.0 by which the project price can be multiplied. The Design Price at the bottom is the project price multiplied by the unit indicated by the Design Tier Slider.

The Tier of the design can be raised or lowered by slid-ing the slider to the right or the left respectively. The Basic setting is 1.0 and the Top Tier Setting is 5.0

The Slider should have a minimum of 10 intervals be-tween Basic and Top Tier that can instantly change the figure in the Design Price price box.

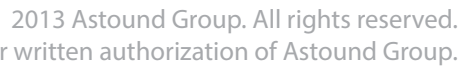

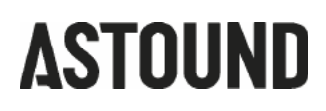

# THANK YOU

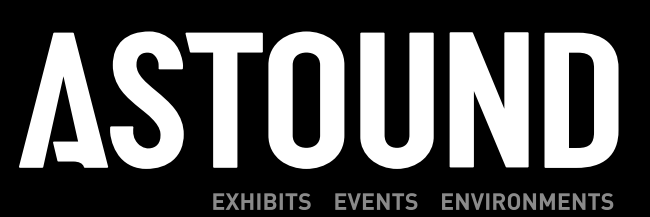